## AMA Topic Landing Pages A D8 Case Study

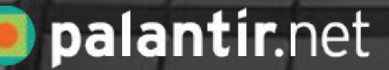

## Where do we start?

#### **Business Requirements**

- + Reusable content
- + Customizable layouts
- + Different sets of components on every page
- + Content-editor friendly interface
- + Ability for editors to create all of the above without admin involvement

#### **Initial Architecture Ideas**

- + Lots of entity references
- + Paragraphs?
- + Panels?
- + Blocks

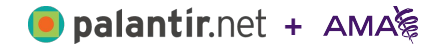

Where do we start?

#### Hub Pages in D7

- + Paragraph abuse
- + Memory issues
- + Inflexible layout
- + Overbuilt to provide any and every possible thing content editors might want

#### The D8 Throwdown

- + First D8 site for AMA devs
- + Permission to fail (looking to AMAOne)
- + Paragraphs demo
- + Panelizer, IPE demo
- + USVote US

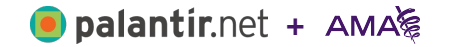

#### **Related Content**

AMA WIRE\* 7

#### Get support from CPT" Assistant newsletter

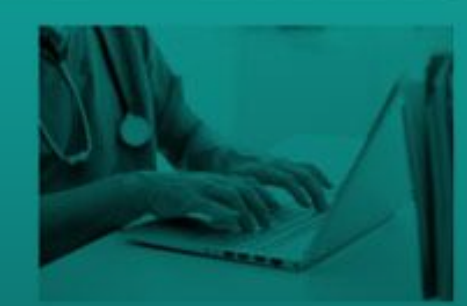

AMA WIRE\* 7

Podcast series explores new Medicare quality program, pay models

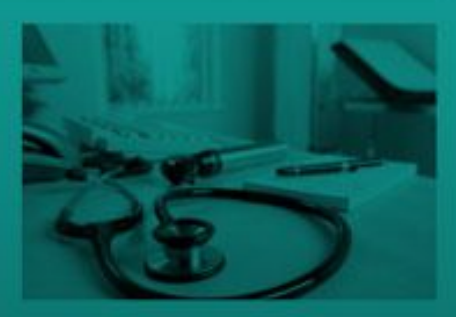

#### CPT\* CALENDAR

## **Topic Pages**

upcoming CPT Editorial Panel meetings. NEWSLETTER

Sign Up Get "CPT" Updates" for the latest information about changes to CPT" codes.

#### FEATURED CME

### Prevent Burnout

STEPS Forward<sup>™</sup> module on preventing physician burnout.

 In the second second secon second second second second second second second second second second second second second second second second second second second second second second second second second second second second second second second second second sec

#### **Topic Pages**

### Challenge

Interpreting and implementing the **CXO's vision:** "Topic Pages" that enable visitors to access AMA's expertise on topics in one click with the goal of boosting membership.

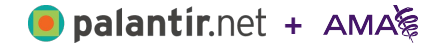

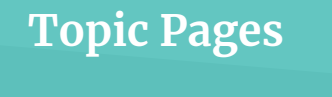

### **Advantage**

## Direct engagement with UX and stakeholders in agile process

Collaborative planning, definition and development process between DTT, UX and stakeholder led to rapid and ongoing iteration, validating design and functionality, both pre- and post-launch.

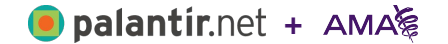

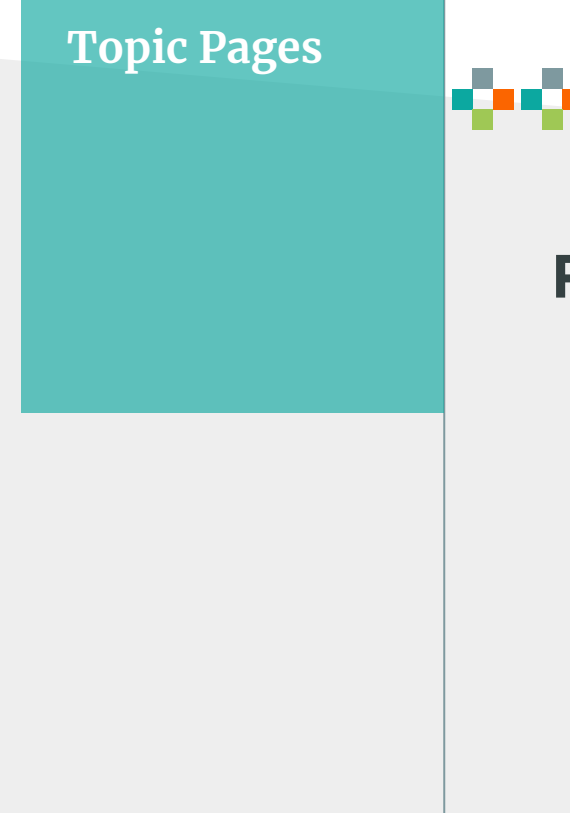

### **Results**

- Design new components based on existing visual language.
- + Build D8 platform foundation
- + Build DTT capacity on Drupal 8
- + Delivered an MVP for October

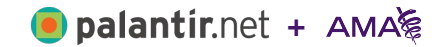

## Creating our

## editor experience

Paragraphs v Panels

BEGIN

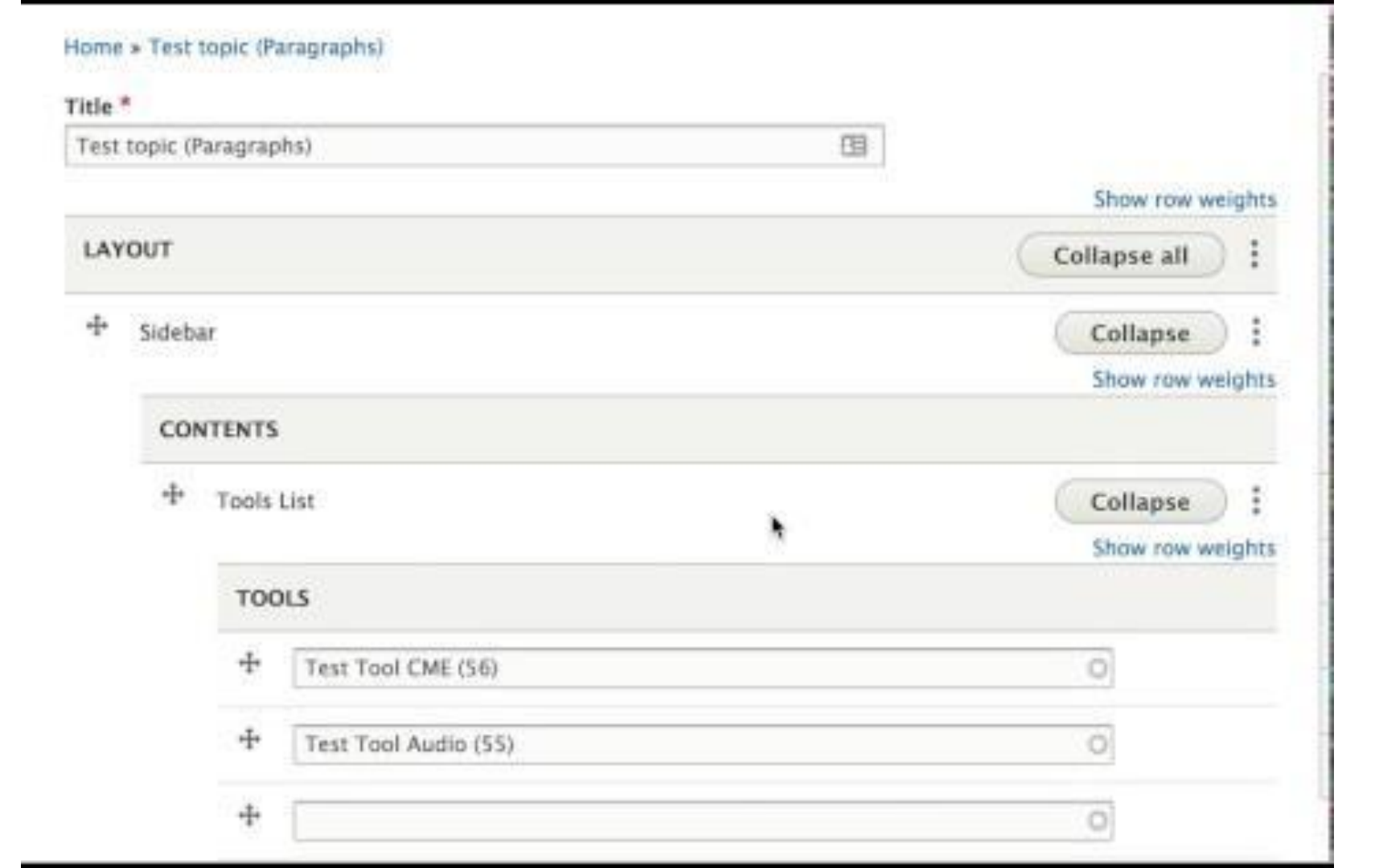

|                               | Xisw                                                                                                    | Lis.    | Delete      | Flexier      | Day  |
|-------------------------------|----------------------------------------------------------------------------------------------------|---------|-------------|--------------|------|
| American Heckal Association 🐱 | Decoree a                                                                                                    | Menther | admin       |              |      |
|                               | AMA                                                                                                    |         |             |              |      |
| Example To                    | pic Hub                                                                                                    |         |             |              |      |
| intumpic ro                   | ,                                                                                                    |         |             |              | Ø    |
| pics. Tools and Resources     | TEST LEAD NEWS                                                                                                    | Т       | he Topi     | c Page       | e    |
| Test Tool Audio               | Louis CK and a child                                                                                                    | N       | lakes Yo    | ou Better    |      |
|                               | State of the state of the state | w       | ith the Top | oic page you | can: |
| Tevi Teol CAE                 | the second second second second second second second second second second second second second second second s                                                                                                    |         | Win at eve  | erything     |      |
|                               |                                                                                                    | •       | Never los   | e again      |      |
| Test Tour External Site       |                                                                                                    | •       | Be loved a  | and admired  |      |
| Test Tool Internal Site       |                                                                                                    |         | Ibe         | lieve this   |      |
|                               |                                                                                                    |         |             |              |      |
| Test Tool PDF                 | the second second second second second second second second second second second second second second second se                                                                                                    | Te      | st Rela     | ated         |      |

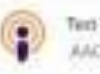

Ten Tool Podcast AAC (1.848 Jeff Bezos Default Content and the Code of Madical Ethice The AM

Content Block One

This block is broken or missing.

You may be missing content or

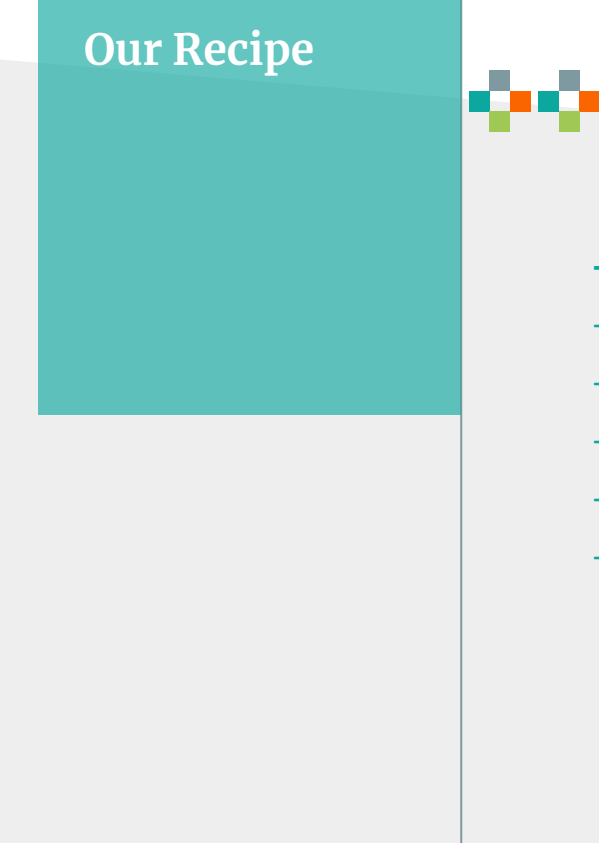

- + Panels + Panelizer + IPE
- + Layout Discovery
- + Custom Blocks
- + Entity Reference & View Mode Field
- + Inline Entity Form
- + Special Sauce (just a little)

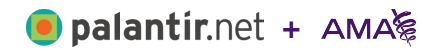

#### Add the field

panelizer

Panelizer

Panelizer

### **Panels + Panelizer + IPE**

| Edit         | Manage fields            | Manage form display           | Manage display |                             | Select a default layout    |
|--------------|--------------------------|-------------------------------|----------------|-----------------------------|----------------------------|
| Default      | Teaser                   | onfigure the disp             | lay            | Home » Administration » St  | ructure » Panelizer Wizard |
|              | -                        |                               |                | General settings » Contexts | » Layout » Content         |
| Home » Adm   | ninistration » Structure | e » Content types » Topic Pag | e              | General settings            |                            |
| + Add a n    | ew Panelizer default     | display                       |                | Contexts                    | Layout                     |
| ► CUSTOM     | DISPLAY SETTINGS         |                               |                | Lovent                      |                            |
| 🔽 Panelize t | his view mode            |                               |                | Layout                      | Change Layout              |
|              | ins view mode            |                               |                | Content                     |                            |
| ▼ PANELIZ    | ER OPTIONS               |                               |                |                             |                            |
| ✓ Allow e    | each content item to h   | nave its display customized   |                | '                           | L                          |
| Allow I      | users to select which o  | display to use                |                |                             |                            |

When multiple default displays are available for a view mode it can be useful to allow content creators to choose which display to To enable the choice to be enabled by users, make sure the panelizer field is visible in the Manage form display

#### Default displays available for this view mode

| NAME    | USE AS DEFAULT | OPERATIONS |
|---------|----------------|------------|
| Default | $\checkmark$   | Edit       |

### **Reinventing Medical Practice**

#### Region: rail\_left

Block: Medical\_Practice\_Promo × ^ v Move ¢ /

#### Restore Joy in Practice

In this STEPS Forward<sup>™</sup> module, learn how to create the organizational foundation that can result in more satisfied and productive physicians.

#### Region: main

Block: Medical\_Practice\_Hero

#### IN FOCUS: TEAM-BASED APPROACHES TO CHRONIC DISEASE

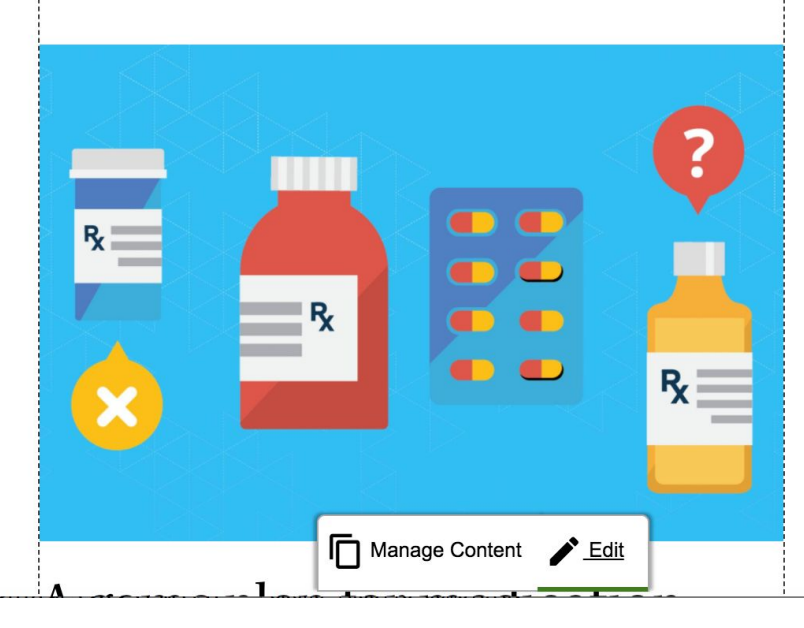

#### Region: rail\_topic\_membership\_right

Region: rail\_right

Block: Medical\_Practice\_Member\_Pitch × • • Move 🛊 🖍

#### Being an AMA Member Means ...

... collaborating with colleagues, legislators and organizations to provide a powerful voice in the fight for patients and physicians.

Get CME Now

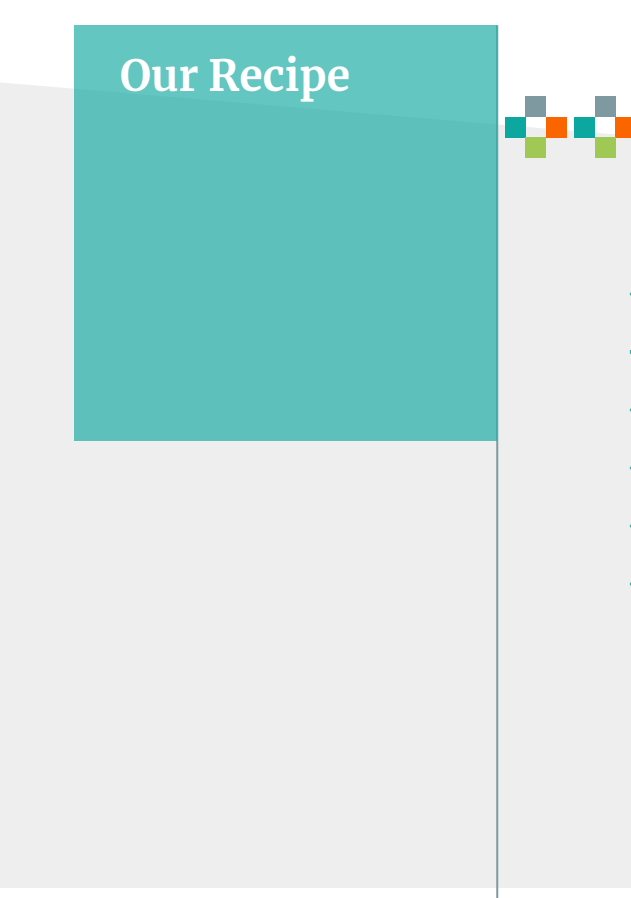

e palantír.net + AMA

- + Panels + Panelizer + IPE
- + Layout Discovery
- + Custom Blocks
- + Entity Reference & View Mode Field
- + Inline Entity Form
- + Special Sauce (just a little)

### **Layout Discovery**

ama\_d8\_theme.layouts.yml

```
bookend:
label: 'Bookend'
category: 'AMA Layouts'
template: templates/layouts/bookend
default_region: main
regions:
   rail_left:
    label: Left Sidebar
   main:
    label: Left Sidebar
   main:
    label: Main Content
   rail_topic_membership_right:
    label: Member Pitch
   rail_right:
    label: Right Sidebar
```

#### bookend.html.twig

```
<aside class="topic_rail-left grid-region">
  {{ content.rail_left }}
</aside>
```

```
<section class="topic_content grid-region">
  {{ content.main }}
</section>
```

```
{% if content.rail_topic_membership_right|render is not empty %}
<section class="topic_rail-topic-membership-right grid-region">
    {{ content.rail_topic_membership_right }}
</section>
    {% endif %}
```

```
<section class="topic_related-content-right grid-region">
    {{ content.rail_right }}
</section>
```

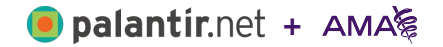

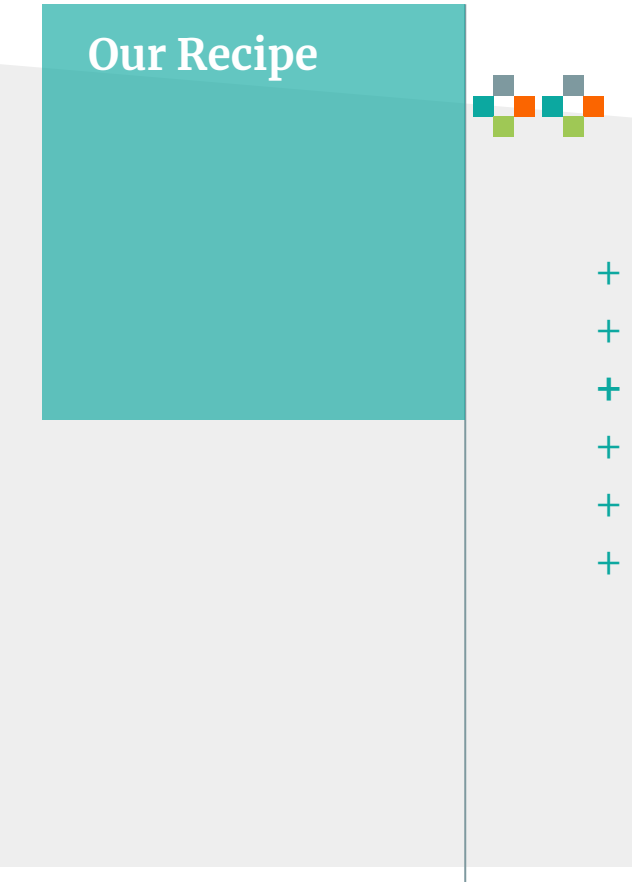

e palantír.net + AMA

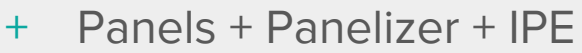

- + Layout Discovery
- + Custom Blocks
- + Entity Reference & View Mode Field
- + Inline Entity Form
- + Special Sauce (just a little)

Custom Blocks in D8

#### The Good

- Blocks are entities (in case you haven't heard)
- + That means Block config is... config, but block instances are content

#### The Bad

- Panelizer sometimes has problems when Blocks go away (<u>lssue</u>)
- + Digging into the data can be a bit of work

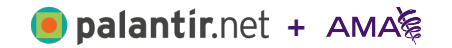

### **Custom Blocks + IPE**

**Restore Jov in** 

Hero DEPRECATED + Lead News + Member Pitch + Promo DEPRECATED: This block will be... This is a custom block integra... A Topic-hub-specific membershi... A block promoting content with... Related Articles Block Tools List Sidebar Articles + + + DEPRECATED A list of Tools with optional ... A list of any number of articl... DEPRECATED: This block will be...

+

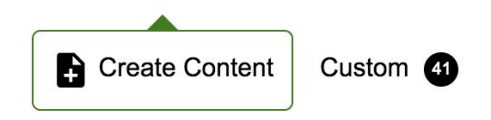

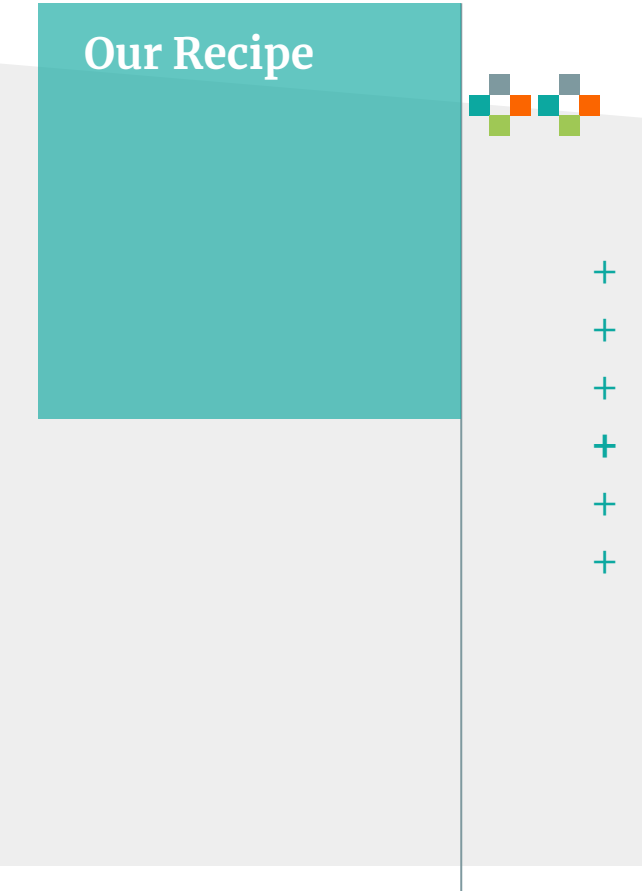

e palantír.net + AMA

- + Panels + Panelizer + IPE
- + Layout Discovery
- + Custom Blocks
- + Entity Reference & View Mode Field
- + Inline Entity Form
- + Special Sauce (just a little)

### Entity Reference & View Mode Field (module)

| Type of item to reference *         |
|-------------------------------------|
| Content 🔻                           |
| Enabled Bundles                     |
| 🗹 News Article                      |
|                                     |
| 🗌 Topic Page                        |
| Select enabled bundles              |
| Enabled View Modes                  |
| Revision comparison                 |
| Full content                        |
| 🗹 Hero                              |
| 🗹 Hero – No Media                   |
| 🗹 Related Articles – No Image       |
| 🗹 Related Articles – Small Image    |
| RSS                                 |
| Search index                        |
| - 🗆 Saarah racult-hiahiahting japut |

DIOCK IN THE USER INTERTACE.

#### ARTICLES

4

4

÷

Physicians protected from health plan credit card fees (106)

\$

- Hero
- ""Arbitrary" action has doctor on hook for \$205,000 in bonus pay (101

Show row weigh

Hero - No Media

- Dynamic dozen honored at research symposium (646)
- ✓ Hero
- Hero No Media
- Select Related Articles No Image
  - AD Related Articles Small Image

#### **Revision information**

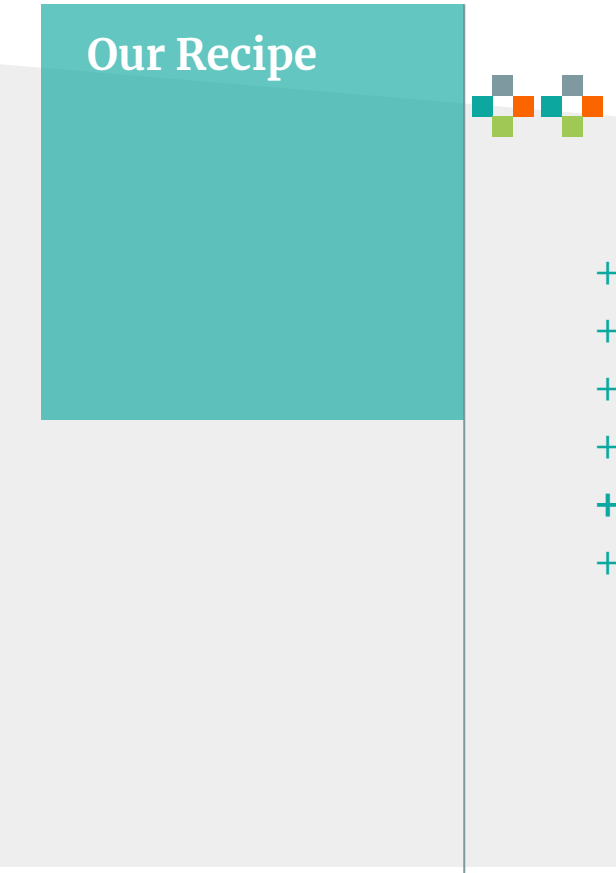

e palantír.net + AMA

- + Panels + Panelizer + IPE
- + Layout Discovery
- + Custom Blocks
- + Entity Reference & View Mode Field
- + Inline Entity Form
- + Special Sauce (just a little)

### **IEF** is nothing without ... **FORM MODES**

| Ś | Co         | ntent      | 🚓 Structure   | 🔦 Appearar | nce 📕   | Extend | 🔧 Conf    | iguration | Seople     | Reports   |            |
|---|------------|------------|---------------|------------|---------|--------|-----------|-----------|------------|-----------|------------|
|   | Edit       | Man        | Block layout  | >          | display | Manage | e display |           | $\bigcirc$ |           |            |
|   | Default    |            | Content types | >          |         |        |           |           |            |           |            |
| _ |            |            | Display modes | >          | Form mo | odes   | >         | Add new f | orm mode   |           |            |
| Н | lome » Adn | ninistrati | Media types   | >          | View mo | odes   | >         |           |            |           |            |
|   | FIELD      |            | Menus         | >          | WIDGET  |        |           |           |            |           |            |
|   | 🕂 Title    |            | Migrations    |            | Textfie | eld 🔻  |           |           |            | Textfield | d size: 60 |
|   | ✤ Source   | e          | Taxonomy      | >          | Link    | -      |           |           |            | No place  | eholders   |
|   | 🕀 Туре     |            | Views         | >          | Select  | list   |           | •         |            |           |            |
|   | 🕀 Exten    | sion       |               |            | Textfie | eld 🔻  |           |           |            | Textfield | d size: 60 |
|   | 🕀 Down     | load Size  | 2             |            | Textfie | eld 🔻  |           |           |            | Textfield | d size: 60 |
|   |            |            |               |            |         |        |           |           |            |           |            |

Disabled

### **Inline Entity Forn**

|              | TOOLS               |                              |
|--------------|---------------------|------------------------------|
| n            | TOOLS               |                              |
| ••           | ADD NEW             | ADD EXISTING NODE            |
|              |                     |                              |
|              | Foote Label         |                              |
|              |                     |                              |
|              |                     |                              |
|              |                     |                              |
|              |                     |                              |
| ts, use 75 c | characters or less. | <b>V</b>                     |
|              |                     |                              |
|              |                     | ADD EXISTING NODE            |
|              |                     |                              |
|              | 1                   | Node*                        |
|              |                     | Payment Model Evaluator (76) |
|              |                     |                              |
|              |                     | ADD NODE CANCEL              |
|              |                     |                              |
|              |                     |                              |
|              |                     |                              |
|              |                     |                              |

#### Title\*

The text that will display next to the tool icon. For best result

#### Source\*

This must be an external URL such as http://example.com.

#### Type\*

- Select a value - 🛊

#### Extension

Include the file extension (i.e. .PDF, .JPEG, .DOCX, etc.)

#### **Download Size**

Enter the file size of the download, including suffix (i.e. KB, MB, etc.)

CREATE NODE

CANCEL

| ADD EXISTING NODE            |   |
|------------------------------|---|
| Node*                        | i |
| Payment Model Evaluator (76) |   |
| ADD NODE CANCEL              |   |

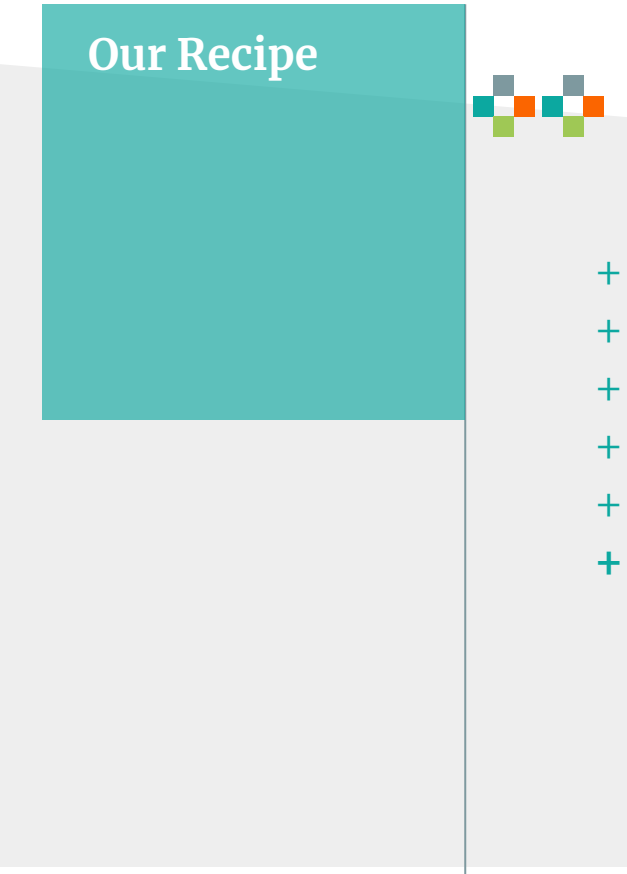

- + Panels + Panelizer + IPE
- + Layout Discovery
- + Custom Blocks
- + Entity Reference & View Mode Field
- + Inline Entity Form
- + Special Sauce (just a little)

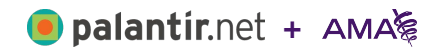

### Style the IPE (before)

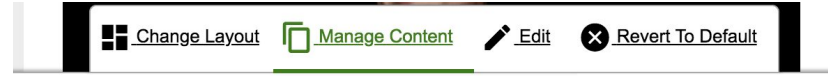

#### EDIT EXISTING "MEDICAL\_PRACTICE\_HERO" CONTENT

|                                       |                                   | Show rov        | v weigh    |
|---------------------------------------|-----------------------------------|-----------------|------------|
| ticles                                |                                   |                 |            |
| Health care leaders must put physicia | in well-being at top of agenda () | Hero            | $\Diamond$ |
| "These tools, resources address phys  | ician burnout at systems level (1 | Hero - No Media | $\diamond$ |
| lect 1-2 articles to display in       | the Hero block.                   |                 |            |
|                                       |                                   |                 |            |
|                                       |                                   |                 |            |
|                                       | Revision information              | n               |            |

### ting Medical P Anage Content Letit

#### EDIT EXISTING "MEDICAL\_PRACTICE\_HERO" CONTENT

| Med     | cal_Practice_Hero                                                                |                 |
|---------|----------------------------------------------------------------------------------|-----------------|
| A brief | description of your block.                                                       |                 |
|         |                                                                                  | Show row weight |
| ART     | ICLES                                                                            |                 |
| ÷       | A game plan for medication adherence starts with building trust                  | (166)           |
| 4       | Try this streamlined approach for managing diabetes (1631)<br>Hero - No Media \$ |                 |
| Select  | 1-2 articles to display in the Hero block.                                       |                 |

### **Give editors fewer options**

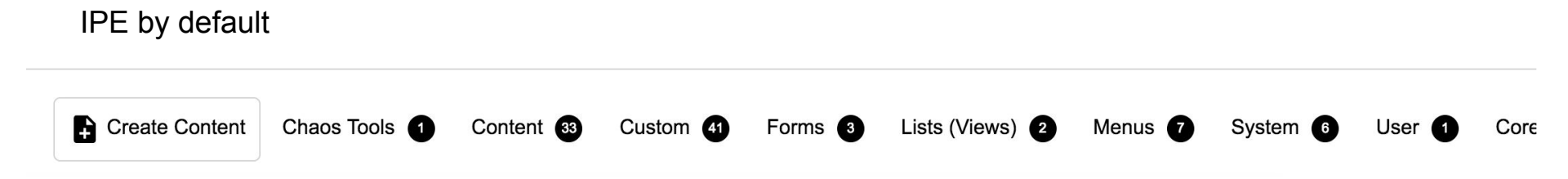

IPE as Content Editor

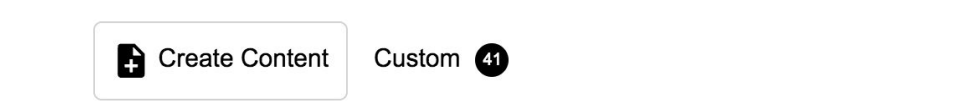

|                                      |                                                 | 1                    | i                           | ( <b></b> )                     |                                    |
|--------------------------------------|-------------------------------------------------|----------------------|-----------------------------|---------------------------------|------------------------------------|
| Variable: \$purple                   | Variable: \$red                                 | Variable: Şorange    | Variable: Sblack            | Variable: \$blue                | Variable: \$green                  |
| Hex: #46166b                         | Hex: #c8102e                                    | Hex: #ed8b00         | Hex: #000000                | Hex: #02aaec                    | Hex: #64a70b                       |
| Variable: \$black-3                  | Variable: \$black-7                             | Variable: \$black-15 | Variable: \$black-20        | Variable: Sblack-55             | Variable: \$gray-8                 |
| Hex: #f7f7f7                         | Hex: ≢ededed                                    | Hex: #d9d9d9         | Hex: #cccccc                | Hex: #737373                    | Hex: ≇alala4                       |
| Variable: Spurple-da<br>Hex: #320e52 | arker Variable: Spur<br>lighter<br>Hex: ≢e3dce9 | ple-<br>Hex: #b70    | Sred-darker<br>alf Hex: #d9 | : Sblue-lighter Var<br>f2fc Hex | iable: Şorange-darker<br>: #e67200 |

Style Guide driven development, twice.

Secondary font italic: "kepler-std", Georgia, Times, "Times New Roman", serif;

Secondary font hold: "kepler-std", Georgia, Times, "Times New Roman", serif:

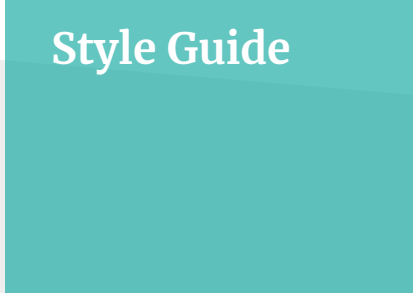

### Challenge

**Take 1:** Establish a formalized style guide with reusable components. Socialize the concept and the potential within AMA.

**Take 2:** Create a tight integration between the style guide and the digital AMA platform.

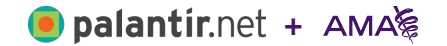

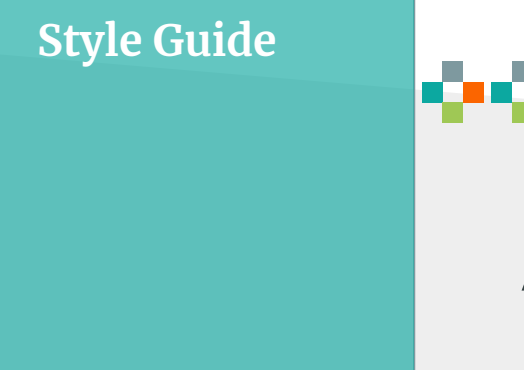

### Advantage

**Agile prototyping framework.** The style guide is used to rapidly prototype wireframes received from UX into interactive, functional, in-browser comps for UX review and iteration within the style guide before being implemented in Drupal.

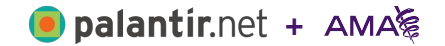

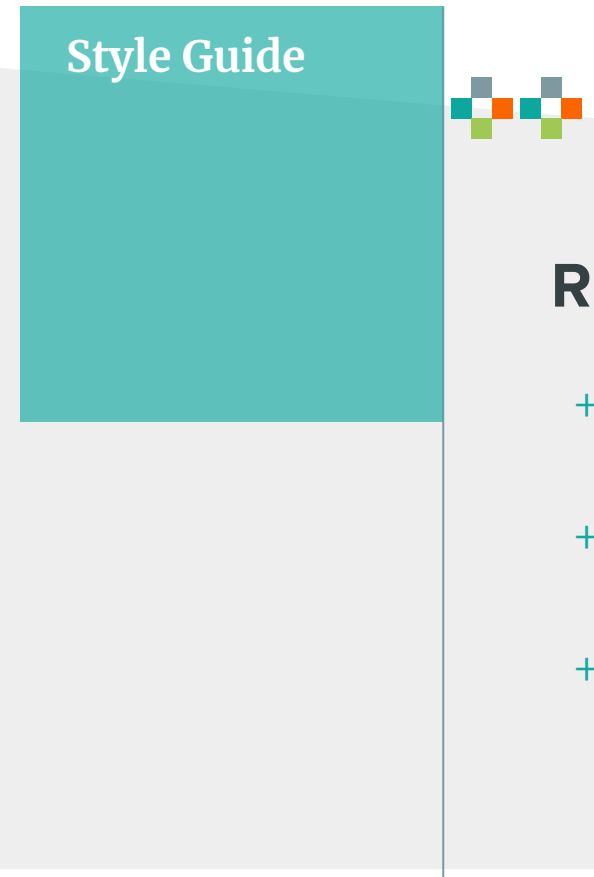

### **Results**

- Easier to scope and deliver new brand-consistent pages
- + Version 2 creates a rapid delivery platform for new on-brand pages within Drupal 8
- + Provided oversight and mentorship to the DTT to facilitate ownership of the new Style Guide

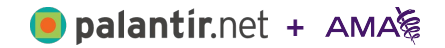

"The best pages AMA has ever put up, and they look even better on mobile."

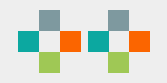

### Take 1

- Started with PatternLab and +Twig
- Rapid prototyping +
- Drupal uses PatternLab CSS +and JS

|                                                                                                    |                                                                                                    | AMA                                                                                                    |                                                                                             |                                                                                                    |
|----------------------------------------------------------------------------------------------------|----------------------------------------------------------------------------------------------------|----------------------------------------------------------------------------------------------------|---------------------------------------------------------------------------------------------|----------------------------------------------------------------------------------------------------|
| Page title                                                                                                    |                                                                                                    |                                                                                                    |                                                                                             |                                                                                                    |
| Cools, and Resources           Topics, Tools, and Resources           toom ipsum dolor stamet           sog 2008           conscienting adjusted and the stamet           more 1100           program           Peloticoge st           pol 2008           more 1000           pol 2008           more 1000           pol 2008                                                                                         | LABEL TEXT FOR                                                                                                    | LEAD NEWS BLOCK<br>3.2<br>1000x686                                                                                                    |                                                                                             | What the AMA Has<br>Done For Me<br>- Lorem ipsum dolor sit<br>amet<br>- Lorem ipsum dolor sit<br>adipscing<br>- Lorem ipsum dolor sit<br>amet<br>Call to Action |
| Commodo varius<br>mov 216 bytes                                                                                                    |                                                                                                    |                                                                                                    |                                                                                             | LOREM IPSUM                                                                                                    |
| erring<br>epub 124/85<br>Learn More About:<br>Loren ipusun dölar<br>Dane ren hettus ko<br>Loren ipusun dölar<br>Dane ren hettus ko<br>Patients Before                                                                                                    | Article us<br>A paragraph (fro<br>beside") is a self-<br>particular point<br>Though not requ<br>usually an expect<br>prose.        | sing the "Hero" view mo<br>in the Greek paragraphos, 'to write besic<br>contained unit of a discourse in writing or<br>idea. A paragraph consist of one or m<br>uired by the syntax of any language, para<br>ted part of formal writing, used to organ     | de<br>le" or "written<br>lealing with a<br>ore sentences.<br>graphs are<br>ize longer       | topics page<br>Link text<br>Loren ipsum<br>Link text<br>Loren ipsum dolor sit amet.<br>Consectetur adipiscing elit<br>Link text                                 |
| Politics<br>Loren ipsum dolor sit amet,<br>consectetur adipiscing,<br>euismod bibendum laoreet.<br>Call to Action<br>TOPIC LABEL<br>3:2                                                                                                    | Article us<br>mode<br>A paragraph (fro<br>beside") is a self-<br>particular point<br>Though not requ<br>usually an expec<br>prose. | sing the "Hero - No Med<br>im the Greek paragraphos, 'to write besic<br>contained unit of a discourse in writing<br>or disca. Paparagraphic consists of one or m<br>aired by the syntax of any language, para<br>ted part of formal writing, used to organ | ia" view<br>le" or "written<br>lealing with a<br>ore sentences.<br>graphs are<br>ize longer |                                                                                                    |
| 279x186                                                                                                    | 7:5<br>140x100                                                                                                    | Article using the "Related Article<br>Image" view mode                                                                                                    | - Small                                                                                     |                                                                                                    |
| Topic Article Image Title<br>Aparagraph from the Greak<br>paragrapho. Tow the bedder or<br>"written beside" in a self-contained unit<br>of adicourse in writing dealing with<br>a particular point or idea. A paragraph<br>consists of one or one selenteres.<br>Though not required by the syntax of<br>any language paragraphs are usually any<br>expected part of formal writing used to<br>organize longer motion. | Article using t                                                                                                    | he "Related Article - No Image" vie                                                                                                    | w mode                                                                                      |                                                                                                    |
| Topic Article Small Image Title<br>A paragraph is a self-<br>contained unit of a<br>dealing with a<br>particular point or<br>idea.                                                                                                    |                                                                                                    |                                                                                                    |                                                                                             |                                                                                                    |
| DORN<br>DO THIS                                                                                                    |                                                                                                    |                                                                                                    |                                                                                             |                                                                                                    |
| Topic Article Video Title<br>A paragraph (from the Greek<br>paragraphos, "to write beside" or                                                                                                    |                                                                                                    | A                                                                                                    | МА Тор                                                                                      | ics Case Study   MidCa                                                                                                    |

"written beside") is a self-contained unit of a discourse in writing dealing with a

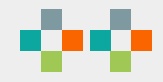

### **Reusing Assets**

- + All the symlinks
- + Drupal.attachBehaviors

```
drupal-attach-behaviors.js
```

```
window.Drupal = {behaviors: {}, locale: {}};
```

```
(function ($) {
 Drupal.attachBehaviors = function (context, settings) {
    context = context || document;
    settings = settings || {};
    var behaviors = Drupal.behaviors;
    for (var i in behaviors) {
     if (behaviors.hasOwnProperty(i) && typeof
behaviors[i].attach === 'function') {
        try {
          behaviors[i].attach(context, settings);
        }
        catch (e) {
          console.log(e);
  };
 $('document').ready(function () {
```

```
$( document ).ready(function () {
Drupal.attachBehaviors(document, {}); });
})(jQuery);
```

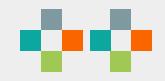

### Take 2

- CSS and JS in Drupal + Twig in Drupal
- + Create a thing once, use that thing repeatedly

Page header content

#### Page Title Label text for Lead News Block Title for Membership Block Membership Block This could be a paragraph, or This could be a paragraph, or it could be an unordered list. it could be an unordered list. Lorem ipsum dolor sit amet. Lorem ipsum dolor sit amet. This is CTA text. This is CTA text. 3:2 800x600 Topic tools list biz rule 1 Title for Membership Block This could be a paragraph, or it could be an unordered list. Lorem ipsum dolor sit amet. This is CTA text. Example Title Text for Article using the "Hero" view mode A paragraph (from the Greek paragraphos, "to write beside" or "written beside") is a self-contained unit of a discourse in writing dealing with a particular point or idea. A paragraph consists of one or more sentences · Lorem ipsum dolor sit amet. Though not required by the syntax of any language, paragraphs are usually · Lorem ipsum dolor sit amet. an expected part of formal writing, used to organize longer prose. Lorem ipsum dolor sit amet. JAN 19, 2018 | 4 MN READ Example Article using the "Hero" No Media mode Title for Topic **Promotion Block** A related paragraph (from the Greek paragraphos, "to write beside" or "written beside") is a self-contained unit of a discourse in writing dealing This text will be rendered as a with a particular point or idea. A paragraph consists of one or more paragraph. Lorem ipsum sentences. Though not required by the syntax of any language, dolor sit amet, consectetur paragraphs are usually an expected part of formal writing, used to adipiscing elit. Pellentesque organize longer prose. pretium neque eu aliquet feugiat. Proin rhoncus ut nisi at pharetra. Fusce laoreet Lorem ipsum dolor sit amet. malesuada ex, eget porttitor 450x021 This is CTA text. Lorem ipsum dolor sit amet. A paragraph (from the Greek paragraphos, "to write beside" or

used to organize longer prose.

syntax of any language. paragraphs are usually an expected part of formal writing.

Title for

Test tool PDF

Test tool CME

Test Tool External Site

Learn More About:

ante interdum in.

3.2

"written beside") is a self-

contained unit of a discourse in writing dealing with a particular point or idea. A paragraph consists of one or more sentences. Though not required by the syntax of any language, paragraphs are usually an expected part of formal writing, used to organize longer prose. AUL 28, 2017 | 5 MIN READ Lorem ipsum dolor sit amet. A paragraph (from the Greek paragraphos, "to write beside" or "written beside") is a selfcontained unit of a discourse in writing dealing with a particular point or idea. A paragraph consists of one or more sentences. Though not required by the

## **Cool words. But how?**

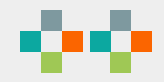

### **Example: Tools Block**

 The tools organism includes a heading, the topic tools list, and learn more about.

#### **Topics, Tools and Resources Test Tool Audio (**) AAC 12.5 MB Test tool CME CME .EPUB 3.4 MB Test Tool External Site **Test Tool Internal Site** Test tool PDF PDF 9.9 MB Test tool Video MKV 715 MB Learn More About: • Lorem ipsum dolor sit amet. • Lorem ipsum dolor sit amet. • Lorem ipsum dolor sit amet.

tools-block.twig

```
<div class="ama__tools-block {{ class }}">

{% block headingTools %}

{% include "@atoms/heading.twig" %}

{% endblock %}

{% block tools %}

{% include "@molecules/tools-list.twig" %}

{% endblock %}

</div>
```

```
{% block learnMore %}
   {% include "@molecules/tools-learn-more.twig" %}
{% endblock %}
```

### The tools list and the learn more

```
tools-list.twig
```

```
</wd>

{% block toolsList %}
{% for tool in tools %}

</wd>

{% include "@molecules/tool.twig" %}

{% endfor %}
</wl>
```

```
tools-learn-more.twig
```

```
<div class="ama_tools_learn-more">

{% block learMoreHeading %}

{% include "@atoms/heading.twig" %}

{% endblock %}

{% block learMoreLinks %}

{% for link in links %}

{% include '@atoms/link.twig' %}

{% endfor %}

{% endblock %}
```

## The Drupal Connection

#### **Local Drupal Development**

- + Style Guide as a composer dependency
- + Symlinks to the vendor directory

#### Local Dual-Development

- + Local directories of everything
- + Swap the symlinks
- + Just be careful what you commit

#### **Hosted Artifact**

+ Copy files from vendor directory into the theme with help from <u>UI Patterns</u> and <u>Components</u> modules

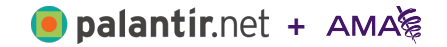

```
block--block-content--tools-list.html.twig
```

```
{% extends "@organisms/tools-block.twig" %}
{% block headingTools %}
  {{ content.field title }}
{% endblock %}
{% block tools %}
  {% if content.field tools render is not empty %}
    {{ content.field tools }}
  {% endif %}
{% endblock %}
{% block learnMore %}
  {% if content.field_footer_label render is not empty %}
    {{ content.field footer label }}
  {% endif %}
  {% if content.field footer links render is not empty %}
    {{ content.field footer links }}
  {% endif %}
{% endblock %}
```

### **The Fields**

field--block-content--field-tools--tools-list
.html.twig

```
{% extends "@molecules/tools-list.twig" %}
```

```
{% block toolsList %}
  {% for item in items %}
      {{ item }}
    {% endfor %}
  {% endblock %}
```

field--block-content--field-footer-links--too
ls-list.html.twig

```
{% block learMoreLinks %}
   {% for item in items %}
        {{ item }}
        {% endfor %}
   {% endblock %}
```

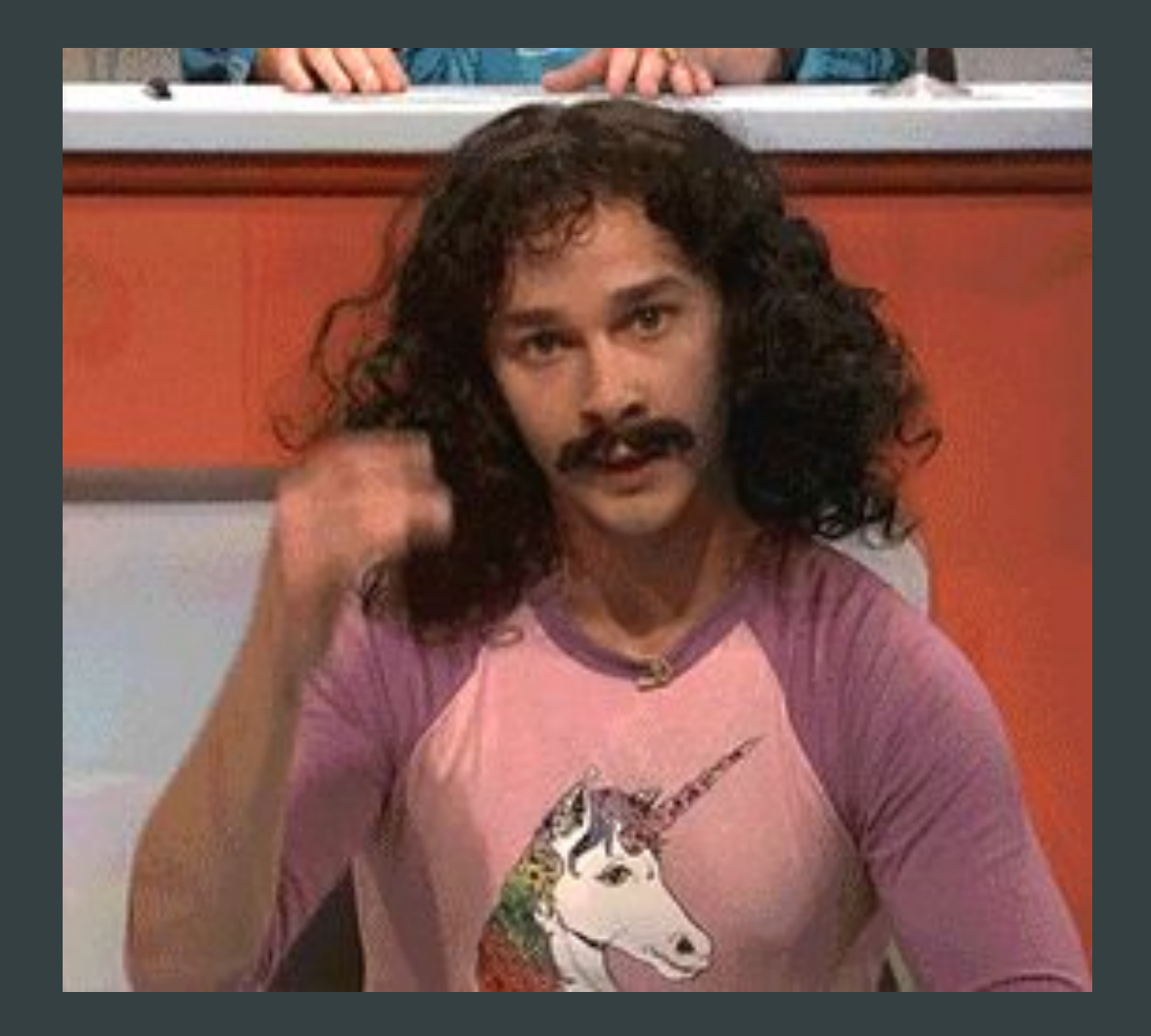

## Config Split: Makes dev environments

happy

## When it comes to config one size does NOT fit all

#### The Problem

- + Developers need things in their local environments:
  - + devel, Search Kint, dblog
- + QA/UAT needs things in their testing environments:
  - + Shield, Masquerade
- + Stakeholders need things in the production environment:
  - + Acquia Lift/Content Hub, SAML Authentication

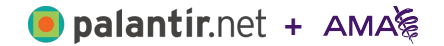

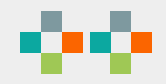

### **Our D7 Experience**

- + Import production database + file system via custom script
- + Enable and disable many things

#### \$ drush fra -y

\$ drush dis acquia\_agent content\_hub acquia\_lift
acquia\_purge -y

\$ drush en dblog devel search\_krumo -y

#### D8 Experience w/o Config Split

- + Export config with `drush config-export`
- + See lots of things
- + Commit this, don't commit that

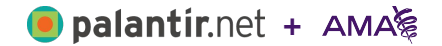

\$ drush @ama-d8.local cex

#### Differences of the active config to the export directory:

| Collection | Config                                            | Operation |
|------------|---------------------------------------------------|-----------|
|            | acquia_contenthub.entity_config                   | create    |
|            | acquia_contenthub.entity.file                     | create    |
|            | acquia_contenthub.entity.media                    | create    |
|            | <pre>acquia_contenthub.entity.node</pre>          | create    |
|            | <pre>acquia_contenthub.entity.taxonomy_term</pre> | create    |
|            | <pre>acquia_contenthub.entity.block_content</pre> | create    |
|            | <pre>rest.resource.contenthub_filter</pre>        | create    |
|            | purge.logger_channels                             | create    |
|            | acquia_connector.settings                         | create    |
|            | acquia_lift.settings                              | create    |
|            | cloudflare.settings                               | create    |
|            | <pre>masquerade_float_block.settings</pre>        | create    |
|            | purge.plugins                                     | create    |
|            | <pre>purge_queuer_coretags.settings</pre>         | create    |
|            | samlauth.authentication                           | create    |
|            | shield.settings                                   | create    |
|            | core.extension                                    | update    |
|            | system.performance                                | update    |

The .yml files in your export directory (../conf/drupal/config) will be deleted and replaced with the active config. (y/n):

## Enter: Config Split

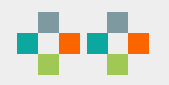

### **Config Split**

- Moves config out of the main `sync` directory into separate directories
- + Complete Split
- + Removes config from the main `sync` directory altogether, into the `split` directory
- + Conditional Split
- + Leaves config in the main `sync` directory, overrides it with the settings in this particular environment
- + <u>https://www.drupal.org/docs/8/modules/co</u> <u>nfiguration-split/split-directory-structure</u>

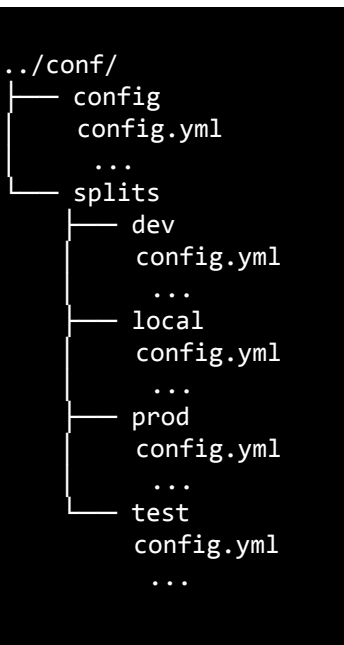

### Local (config\_split.config\_split.local.yml)

```
uuid: c35a23c0-0ed0-4eaa-b0de-b81312c4fda2
                                                                        splits
langcode: en
                                                                        🕨 🖿 ci
status: true
dependencies: { }
                                                                          🖿 dev
id: local
label: Local
                                                                          local
                                                                        V
folder: ../conf/drupal/splits/local
                                                                               🚺 .htaccess
module:
 dblog: 0
                                                                               dblog.settings.yml
 devel: 0
 devel generate: 0
                                                                               devel.settings.yml
 kint: 0
                                                                               devel.toolbar.settings.yml
 search kint: 0
theme: { }
                                                                               system.file.yml
blacklist:
 - system.file
                                                                               system.menu.devel.yml
  - system.performance
graylist: { }
                                                                               system.performance.yml
graylist dependents: true
                                                                           prod
                                                                        graylist skip equal: true
weight: 0
                                                                            test
```

### Test (config\_split.config\_split.test.yml)

| uuid: 081b05c9-e44a-4863-8c7b-bd74ddc84cd1 | ▼ lest                                      |
|--------------------------------------------|---------------------------------------------|
| langcode: en                               | htaccess                                    |
| status: true                               |                                             |
| <pre>dependencies: { }</pre>               | acquia_connector.settings.yml               |
| id: test                                   | acquia contenthub entity block content vml  |
| label: Test                                |                                             |
| folder:/conf/drupal/splits/test            | 📰 acquia_contenthub.entity.file.yml         |
| acquia connector: 0                        | 🖽 acquia, contenthub entity media yml       |
| acquia contenthub: 0                       |                                             |
| acquia contenthub subscriber: 0            | 📰 acquia_contenthub.entity.node.yml         |
| acquia_lift: 0                             | 🖽 acquia contenthub entity taxonomy term ym |
| acquia_purge: 0                            |                                             |
| cloudflare: 0                              | 📰 acquia_contenthub.entity_config.yml       |
| cloudflarepurger: 0                        | III acquia lift settings vml                |
| externalauth: 0                            |                                             |
| masquerade: 0<br>masquerade float block: 0 | cloudflare.settings.yml                     |
| purge: 0                                   | masquerade float block settings vml         |
| purge drush: 0                             |                                             |
| purge_processor_cron: 0                    | 📰 purge.logger_channels.yml                 |
| purge_processor_lateruntime: 0             | III nurge plugins vml                       |
| purge_queuer_coretags: 0                   |                                             |
| samlauth: 0                                | purge_queuer_coretags.settings.yml          |
| shield: 0                                  | III rest resource contenthub filter vml     |
| hlacklist:                                 |                                             |
| - system.file                              | samlauth.authentication.yml                 |
| - system.performance                       | III shield settings vml                     |
| graylist: { }                              |                                             |
| graylist_dependents: true                  | 📰 system.file.yml                           |
| graylist_skip_equal: true                  | III system performance yml                  |
| weight: 3                                  | system.performance.ynn                      |

### Prod (config\_split.config\_split.prod.yml)

|                                             | ▼ | prod     |                                       |
|---------------------------------------------|---|----------|---------------------------------------|
| uuld: 9d44+641-5d95-410a-84e6-94be360088/1  |   | P. • • • | 1/50/351-50                           |
| status: true                                |   | htac     | cess                                  |
| dependencies: { }                           |   | acqui    | a connector settings vml              |
| id: prod                                    |   | ett dogu |                                       |
| label: Prod                                 |   | acqui 📰  | a_contenthub.entity.block_content.yml |
| folder:/conf/drupal/splits/prod             |   |          |                                       |
| module:                                     |   | acqui    | a_contenthub.entity.file.yml          |
| acquia_connector: 0<br>acquia_contenthub: 0 |   | 📰 acqui  | a contenthub.entity.media.vml         |
| acquia contenthub subscriber: 0             |   | acqu.    |                                       |
| acquia_lift: 0                              |   | 🔠 acqui  | a_contenthub.entity.node.yml          |
| acquia_purge: 0                             |   |          | a contenthub entity taxonomy term yml |
| cloudflare: 0                               |   | acqui    | a_contentitub.entity.taxonomy_term.ym |
| cloudtlarepurger: 0<br>externalauth: 0      |   | acqui 📰  | a_contenthub.entity_config.yml        |
| purge: 0                                    |   |          |                                       |
| purge_drush: 0                              |   | acqui    | a_mt.settings.ym                      |
| purge_processor_cron: 0                     |   | Cloud    | flare.settings.vml                    |
| purge_processor_lateruntime: 0              |   |          |                                       |
| purge_queuer_coretags: 0                    |   | 📰 purge  | e.logger_channels.yml                 |
| purge ui: 0                                 |   | 💷 purge  | e plugins vml                         |
| theme: { }                                  |   | E Puigt  |                                       |
| blacklist:                                  |   | 📰 purge  | e_queuer_coretags.settings.yml        |
| - system.file                               |   | T root r | acouros contenthub filter uml         |
| - system.performance                        |   |          | esource.contentnub_niter.ymi          |
| graylist { }                                |   | 📰 samla  | auth.authentication.vml               |
| gravlist_dependents. the                    |   |          |                                       |
| weight: 4                                   |   | 🔛 syste  | m.file.yml                            |
|                                             |   | 📰 svste  | m.performance.vml                     |

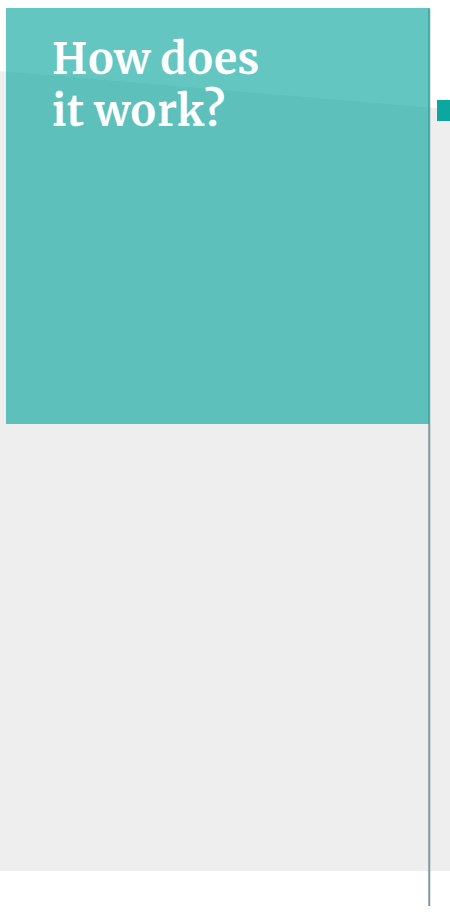

+

+

+

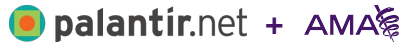

Active environment gets set in settings.php

Ansible tells us when we are local

Acquia environment variables tell us where we are

### settings.php

```
// Enumerate all of the environments defined in config.
$envs = ['local', 'ci', 'dev', 'test', 'prod'];
// Disable all the settings we're not using, turn on the one we are.
// This is necessary because all envs default to TRUE. The env can be
// controlled via build.config split.env locally, or Acquia's env var.
foreach ($envs as $env) {
 $env config = 'config split.config split.' . $env;
 // Acquia environment should override any other settings.
 if (isset($ ENV['AH SITE ENVIRONMENT']) && $ ENV['AH SITE ENVIRONMENT'] == $env) {
    $config[$env config]['status'] = TRUE;
  // Next check that we're not on Acquia and
 // we've set somthing manually in provisioning/vars/*.yml.
  elseif (!isset($ ENV['AH SITE ENVIRONMENT']) && 'local' == $env ) {
    $config[$env config]['status'] = TRUE;
  }
  else {
    $config[$env_config]['status'] = FALSE;
```

#### Overriding Config

You can still override config in settings.php with the global **\$config** var

\$config['system.performance']['js']['preprocess'] = TRUE;

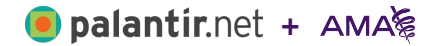

#### Overriding Config

Using drush, you can see the difference with *config-get* and the *--include-overridden* flag.

\$ drush @ama-d8.local cget system.performance js.preprocess

'system.performance:js.preprocess': false

\$ drush @ama-d8.local cget system.performance js.preprocess --include-overridden
'system.performance:js.preprocess': true

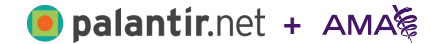

#### Lessons Learned

- Flexible layouts with drag and drop interface brought to you by Panels IPE and all the custom blocks
- + Rapid prototyping and integrated style guide development with PatternLab
- + Multiple environment configuration management with config\_split

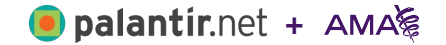

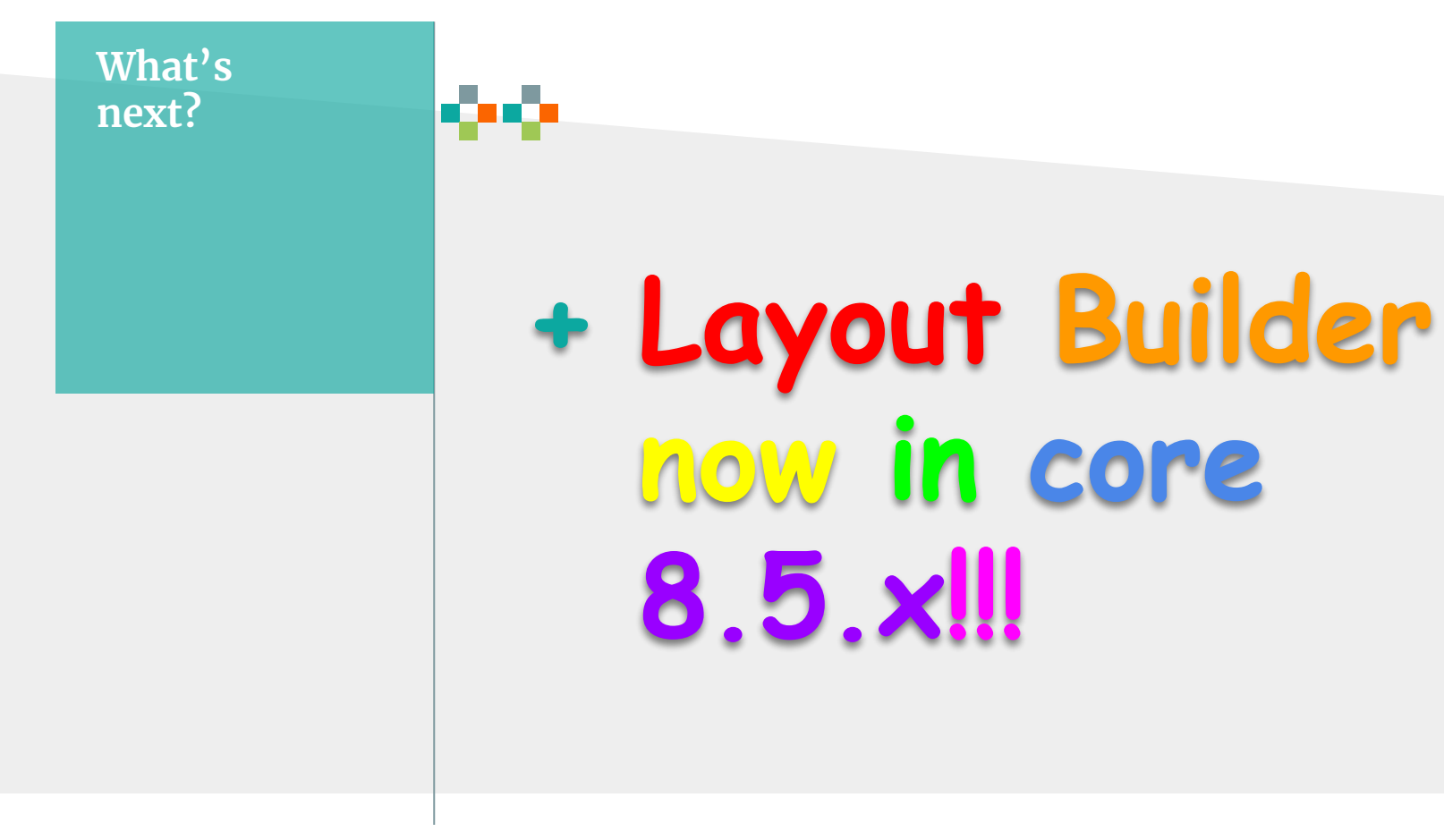

AMA Topics Case Study | MidCamp 2018

🦲 palantír.net + AMA 🖗

# Thank You

Manning Peterson - @mrspete Brian Clement - @brian clement

Avi Schwab - @froboy

Lauren Burroughs - @labbydev